## Staff Clock-In / Out Using the Clock

Last Modified on 12/21/2018 9:59 am EST

## Staff Clock-In Using the Clock

To check-in, staff should:

- 1. Launch the Clock.
- 2. Select a Location.
- 3. PIN code is entered using keyboard or onscreen PIN pad and **Submit**. Staff member will see their name, Staff Login Message (if applicable), and Staff News (if applicable).
- 4. Click Clock-In.
- The date & time screen will open displaying the date & time of clock in.
  Click Finish to re-set the Clock for the next user.

## Staff Clock-Out Using the Clock

To clock out, the staff member should launch the clock and follow the same steps as clocking-in. Since the staff member has already clocked in, the only option showing will be *Clock-Out*.

Jackrabbit records the day, time, and PIN code of the person who performed the clock in / out. The total hours worked are also calculated in the Staff Attendance Report. See **Clock Reports**.